Checking Your Student's Attendance Time:

1. Have your student log in to their Edgenuity account. You should see their home screen showing all their courses, and the BIG percent is their current grade. In this example, we can see this student is BEHIND in almost everything, and they are failing 3 of their 5 classes.

| edgenuity |                                                                 |                                                  |                                                                                       | + 🖓 🖂 🗰                             |
|-----------|-----------------------------------------------------------------|--------------------------------------------------|---------------------------------------------------------------------------------------|-------------------------------------|
|           | SOCIAL STUDIES<br>23/24 American History<br>A: IC Mrs. Trammell | LANGUAGE ARTS<br>23/24 ELA 9 A: IC Mrs.<br>Welch | ELECTIVES<br>23/24 Homeroom LIVE<br>Responses/CBI Related: Mrs.<br>Jordan and Mentors | Z3/24 Math I A: Mrs.<br>Jordan      |
|           | You are: 60.15% complete and BEHIND                             | You are: 29.86% complete and BEHIND              | You are: 100.00% complete                                                             | You are: 40.99% complete and BEHIND |
|           | 83.9%<br>Actual Grade Next Activity                             | 36.8%<br>Actual Grade Next Activity              | N/A<br>Actual Grade Completed                                                         | 57.2%<br>Actual Grade Next Activity |
|           | 23/24 Physical Science A: EIC Mrs. Townsend                     | 23/24 Strategies for<br>Academic Success: CI     |                                                                                       |                                     |
|           | You are: 32.43% complete and BEHIND                             | You are: 61.33% complete and ON TARGET           |                                                                                       |                                     |
|           | 45.5%<br>Actual Grade Next Activity                             | 83.8%<br>Actual Grade Next Activity              |                                                                                       |                                     |

2. To get to ATTENDANCE, click on the purple circle in the upper right corner of the screen. See the arrow ABOVE. You should then get the dropdown menu shown below. Click on PROFILE.

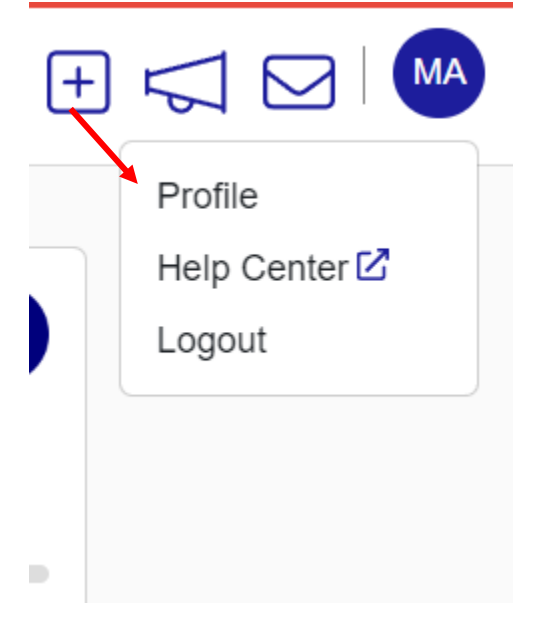

3. On the next screen, shown below, click on Attendance Report on the left hand side of the screen.

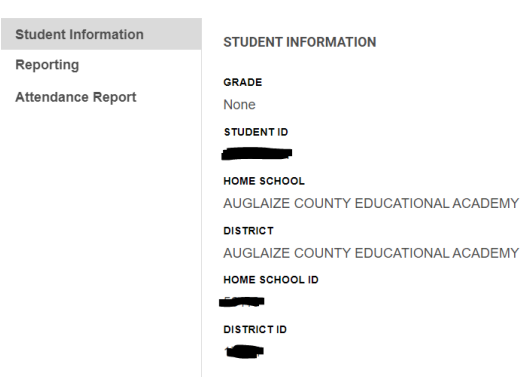

4. At this point, you can set the dates and examine exactly what your student has been doing:

| ATTENDANCE REPORT                                            |                     |                      |  |  |  |  |  |
|--------------------------------------------------------------|---------------------|----------------------|--|--|--|--|--|
| From: 11/12/2023 🛱 To:                                       | 11/18/2023          | Attendance Report    |  |  |  |  |  |
| SESSION                                                      | TIME (HH:MM:SS)     | ACTIVITIES COMPLETED |  |  |  |  |  |
|                                                              |                     |                      |  |  |  |  |  |
| WEEK 1: 11/12/2023-11/18/2023                                | 09:03:35            | 23                   |  |  |  |  |  |
| Monday 11/13/2023                                            | 01:38:03            | 2                    |  |  |  |  |  |
| 9:54 AM-11:23 AM                                             | 01:28:56            | 2                    |  |  |  |  |  |
| 23/24 Homeroom LIVE Responses/CBI Rela<br>Jordan and Mentors | ated: Mrs. 00:09:41 | 1                    |  |  |  |  |  |
| 23/24 American History A: IC Mrs. Trammell                   | 00:22:54            | 1                    |  |  |  |  |  |
| Idle Time                                                    | 00:56:21            |                      |  |  |  |  |  |
| 11:26 AM-11:35 AM                                            | 00:09:07            |                      |  |  |  |  |  |
| 23/24 American History A: IC Mrs. Trammell                   | 00:08:59            | 0                    |  |  |  |  |  |
| Idle Time                                                    | 00:00:08            |                      |  |  |  |  |  |
| Tuesday 11/14/2023                                           | 00:06:54            | 0                    |  |  |  |  |  |

On this particular report, I set the dates to look at THE CURRENT week and hit VIEW – I've only displayed Monday and Tuesday here (but the screen shows Monday – Friday). I can see that this student only did 1 hr. and 38 minutes of school on Monday, and they only completed 2 activities. On Tuesday, they only logged in for 6 minutes and 54 seconds and did NO WORK. For the entire week (in the dark highlight bar), I can see they only have 9 hr. and 3 minutes, and they have done 23 activities. Unfortunately, this is an all too common problem. DAILY, full time students should be logging at least 6 hours of schooling with around 10 - 20 activities done each day (depending on the day). It is FRIDAY when I am looking at this report, and this student has only done the equivalent of about 1.5 - 2 days of school for the week. This leads to students being BEHIND and FAILING. It also leads to TRUANCY.

5. If your student is in the CBI Work program, and is therefore allowed to work reduced hours in Edgenuity, feel free to reach out and ask what numbers you should be seeing. Their PROGRESS should be ON TRACK, even if they are working a job.